# CCC° Resolve HTML5 Web Application

| Introduction                       | C° Resolve is an HTML5 web-based mobile<br>plication that allows a consumer whose<br>hicle is damaged in a catastrophe (or in<br>other event deemed appropriate by a<br>rrier) to capture and submit to their<br>surance carrier photos of their vehicle. In<br>rn, a carrier's desk appraiser can review<br>e damage media and complete an estimate or provide a total loss<br>luation. The app allows users to start the claims process earlier by<br>bmitting photos 24/7.<br>is job aid details the CCC° Resolve HTML5 workflow for consumers. |                                                                                                    |  |
|------------------------------------|----------------------------------------------------------------------------------------------------|----------------------------------------------------------------------------------------------------|--|
| Device &<br>Browser<br>Requirement | <b>Android</b> devices with Chrome version 53 or higher are fully compatible.<br><b>iPhone</b> devices must be on iOS 11 or above to use the web app. VIN scan is supported for iOS 11.3 and above; other users must manually enter their VIN when prompted. Additionally, iOS users must use the Safari web browser.                                                                                                    |                                                                                                    |  |
| Login Screen                       | Once the carrier determines the vehicle<br>owner is eligible to use the web app, the<br>vehicle owner is sent an <b>access link</b> (URL)<br>via text message or email. Select the link<br>and the landing page opens. The login<br>information (i.e. Claim Number and Last<br>Name) is <b>auto populated</b> .<br>Select the <b>checkbox</b> next to the Terms of<br>Use and Privacy Policy statement and then<br>select the <b>Sign In</b> button to begin the<br>workflow.                                                                      | Resolve   Claim Number TEST-05-2-02 Last Name International and agree to CCC® Resolve Terms of Use and Privacy Policy. Sign In |  |

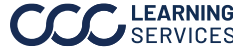

Device Two device permissions need to be granted, Permissions Camera and Current Location. To do this, select the Enable Permissions button and then select **Allow** in the Camera popup and **OK** in the Current Location popup.

> Note: The user must make sure their device's Location Services are enabled. Consult the mobile device manufacturer's website for specific instructions.

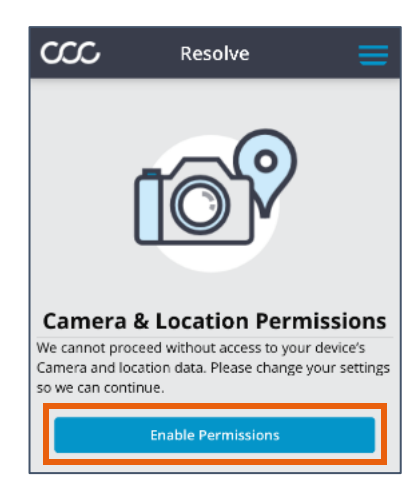

#### VIN Scan or Scan or manually enter the vehicle's VIN. An instructional screen Manual Entry provides directions (A); dismiss this screen by tapping anywhere. The VIN scan screen opens and then scan the VIN (B).

If the app is **unable** to scan the VIN, select the **Enter VIN Manually** button. **Manually** enters the VIN via the alphanumeric keyboard that appears and select Ok(C).

Note: The Ok button is enabled only after a valid VIN is entered.

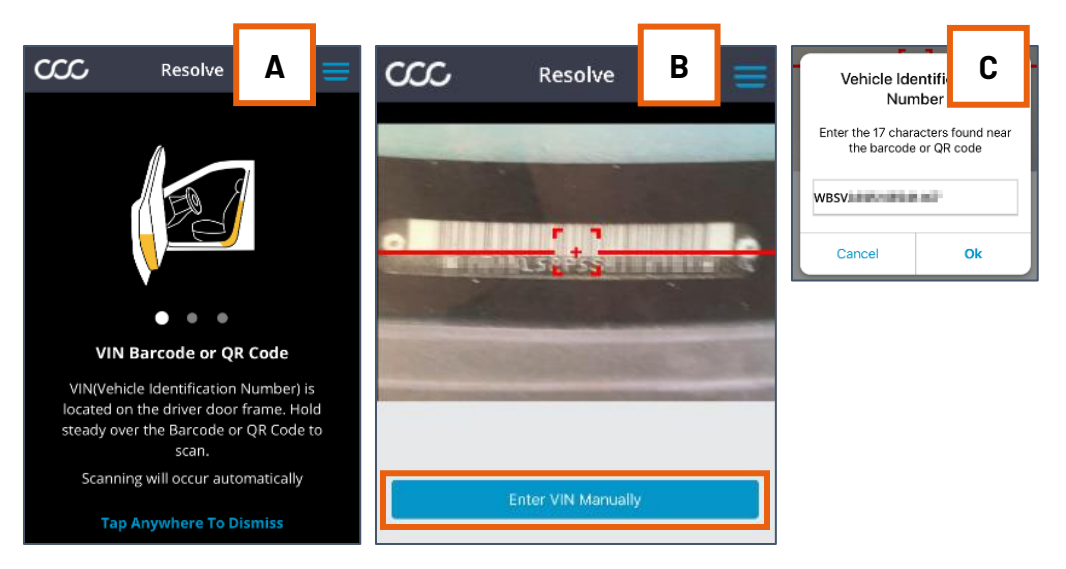

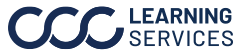

### CCC° Resolve HTML5 Web Application, Continued

Confirm Vehicle

Once the **VIN** is scanned or manually entered, the **results** page opens.

If multiple results appear, the user selects the result that matches their vehicle. If only one result appears, as in the example here, the user selects that result to proceed.

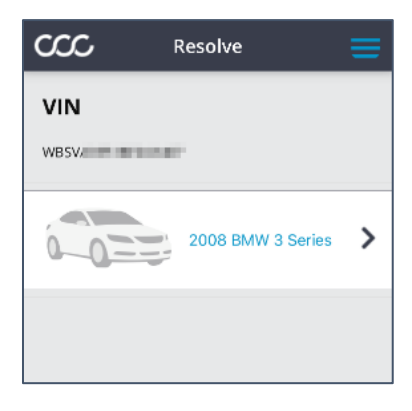

**VIN Photo** Upon confirming their vehicle, capture a photo of the **VIN**. Position the VIN in the center of the frame and then select the blue circle button (right).

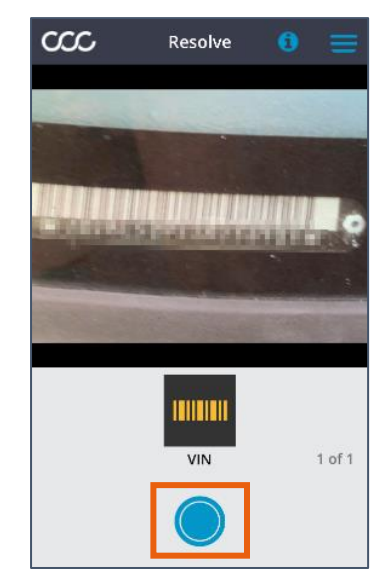

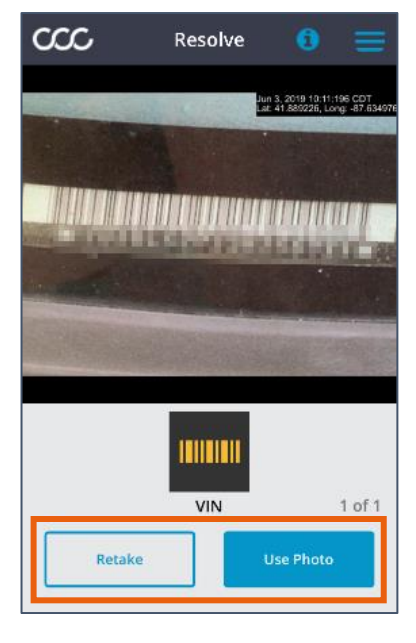

Select the Retake button to recapture the photo or the Use Photo button to keep the photo and advance (left).

Note: The user can review instructions for a given photo by tapping the "i" (information) icon towards the top right corner of the page.

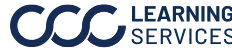

**Help Overlay** Screens

Next, is the help overlay; it instructs the user to remove seat covers, steering wheel covers, floor mats, and any personal items prior to capturing their vehicle photos.

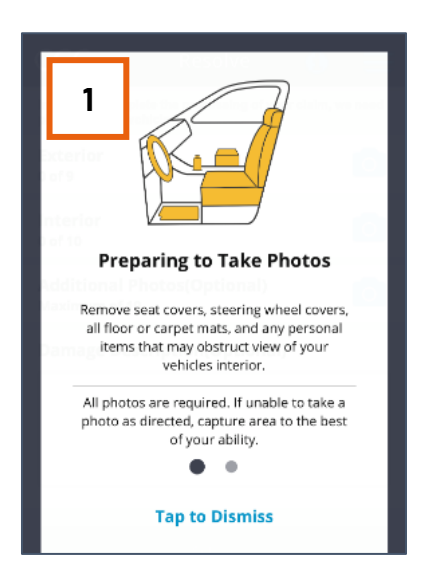

If the user swipes left on the first overlay screen (1), a second help screen appears (2). Select the **blue information icon** on the photo capture screens if there are questions during the capture process.

Select the blue Tap to Dismiss link at the bottom of either overlay screen to dismiss the overlay and begin the photo capture process.

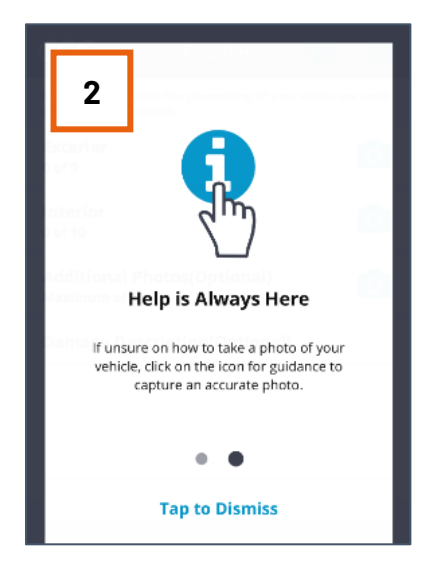

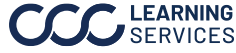

#### Photo Capture

Once the user dismisses the help overlay, the Condition Photos screen opens, and two popups appear. In the first, the user indicates whether the vehicle was involved in a **Fresh** water flood, Salt water flood, Hail, or Not **Applicable**. In the second, the user indicates whether the vehicle's engine was running during the event (**No** or **Yes**).

Next, capture approximately 19 photos (a Flood Line photo is also required if the vehicle was involved in a flood event). These photos are divided into two sections: Exterior and Interior. The user can also choose to include

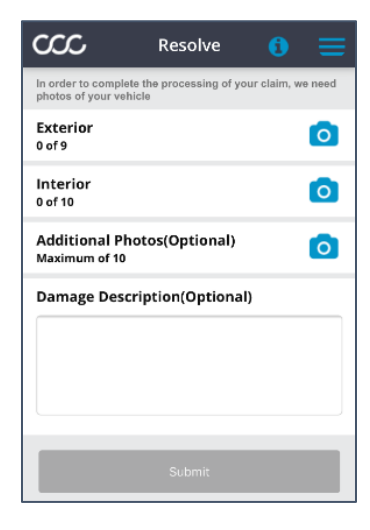

up to 10 additional photos by selecting the Additional Photos section heading and/or enter comments in the **Damage Description** field (above right).

The sections can be completed in any order, but this job aid will document the process beginning from the Exterior section.

| The required | photos are: |
|--------------|-------------|
|--------------|-------------|

| Exterior                    | Interior                        | Additional* |
|-----------------------------|---------------------------------|-------------|
| Driver Side Front           | Passenger Side Front Seat       | Max of 10   |
| Driver Side – Front Tire    | Passenger Side Front Floor      |             |
| Driver Side – Rear Tire     | Driver Side Front Door Interior |             |
| Driver Side Rear            | Driver Side Front Seat          |             |
| License Plate               | Driver Side Front Floor         |             |
| Passenger Side Rear         | Odometer                        |             |
| Passenger Side – Rear Tire  | Driver Side Rear Seat           |             |
| Passenger Side – Front Tire | Driver Side Rear Floor          |             |
| Passenger Side Front        | Dashboard                       |             |
|                             | Headliner                       |             |
|                             | Third Row Seats**               |             |
|                             | Third Row Floor**               |             |

\*The Additional photos are optional.

\*\*Before capturing Interior photos, the user is asked via a popup box whether their vehicle has a third row of seats, e.g. utility vehicle or van; if they answer in the affirmative, two additional photos are required.

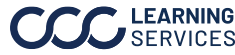

Photo **Capture**, cont.

Select a section heading to begin capturing photos.

**Instructions** are provided for each photo to be captured. For example, select the Exterior section heading, the Exterior > Driver Side Front overlay (right) instructs them to "Fit your vehicle into the outline as shown in the outline above. Then capture the photo." The area of the vehicle to be **captured** is highlighted in **yellow**.

Tap on the instructional screen to dismiss it.

Upon dismissing the instructional screen, the Take Photos screen opens (right). Position the phone/camera as directed and select the blue circle button to capture the photo.

Upon capturing a photo, the user is asked whether they'd like to Retake or Use Photo (right). Select the appropriate button to proceed. If Retake is selected, retake that photo. If Use **Photo** is selected, follow the instructions for the next required photo. Repeat these steps for each photo in each of the two required sections on the Condition Photos screen, i.e. Exterior and Interior.

Note: The user can access their adjuster's available contact info by selecting the tribar **menu icon** in the upper right corner of any screen where it appears.

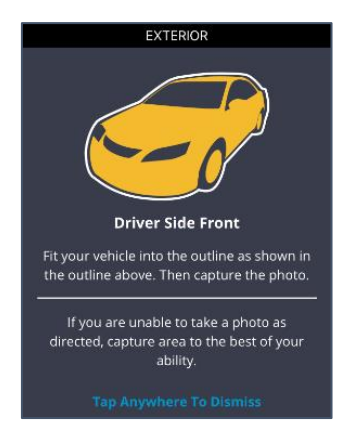

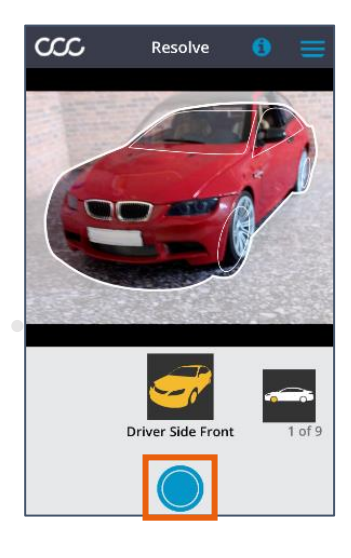

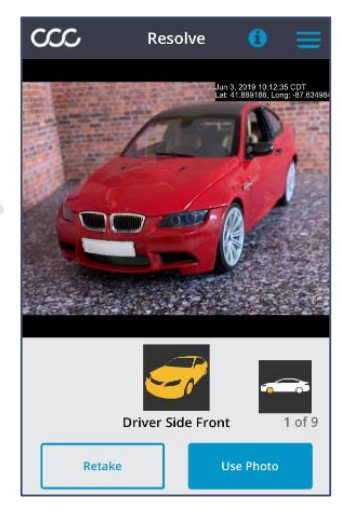

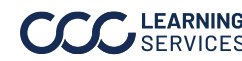

| Review    |
|-----------|
| Exterior  |
| Screen &  |
| Capturing |
| Interior  |
| Photos    |

Upon capturing the required photos in the Exterior section, the Review Exterior screen opens (right).

If ready to advance, select the **Save** button. The Condition Photos screen will open.

| Exterior<br>9 of 9              |                  | > |
|---------------------------------|------------------|---|
| Interior<br>0 of 10             |                  | 0 |
| Additional Pho<br>Maximum of 10 | tos(Optional)    | 0 |
| Damage Descr                    | iption(Optional) |   |
|                                 |                  |   |
|                                 |                  |   |

The green check icon on the Exterior section heading (left) indicates this section is complete. Select the Interior heading to complete that section.

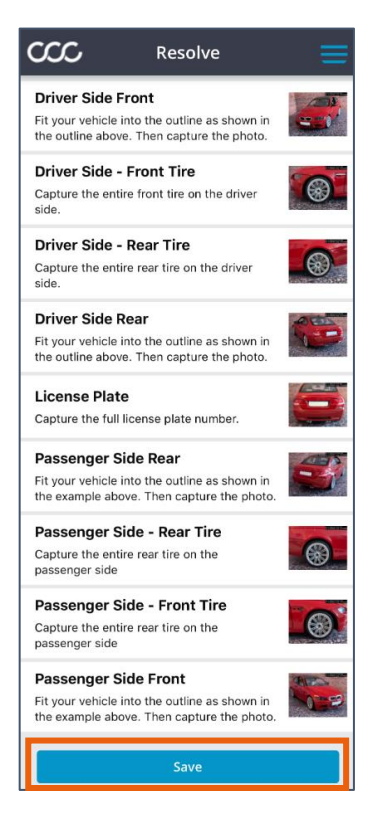

Upon selecting **Interior**, the user is asked whether their vehicle contains a third row of seats; if the answer in the affirmative, two additional photos are required.

Once the user captures the Interior photos, they arrive to the Review Interior screen, and they tap the Save button to return to the Condition Photos screen. A green check icon now appears on the Interior section heading and the Submit button is enabled, i.e. it is blue instead of gray. The user taps the **Submit** button to advance (see next page).

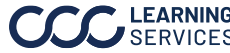

### CCC° Resolve HTML5 Web Application, Continued

### Submit Media & Summary Screen

Upon tapping the Submit button on the Condition Photos screen (right), the user's media is sent to the carrier.

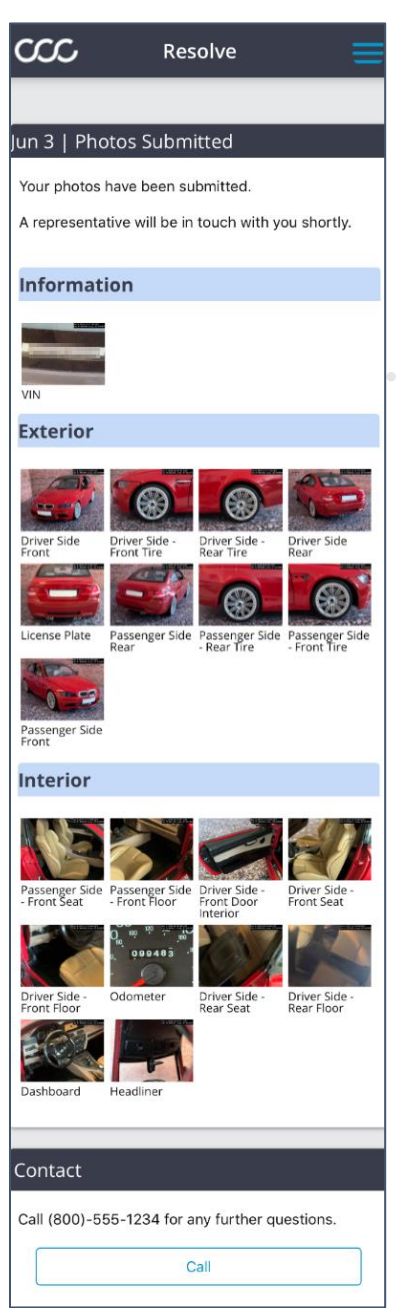

| $\infty$                                 | Resolve                               | 0 ≡          |
|------------------------------------------|---------------------------------------|--------------|
| In order to comple<br>photos of your vel | te the processing of your cl<br>hicle | aim, we need |
| Exterior<br>9 of 9                       |                                       | >            |
| Interior<br>10 of 10                     |                                       | >            |
| Additional Ph<br>Maximum of 10           | notos(Optional)                       | 0            |
| Damage Description(Optional)             |                                       |              |
|                                          |                                       |              |
|                                          |                                       |              |
|                                          |                                       |              |
|                                          | Submit                                |              |

Once the upload completes, the user arrives to the Summary screen (left).

From here, the user can contact their carrier if they have questions by tapping the **Call** button at the bottom of the screen.

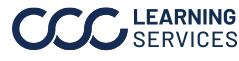